## Quick guide - prøveleder hundeweb

#### Log på hundeweb som prøveleder

- Brug enten google chrome eller edge <u>www.hundeweb.dk</u>
- Klubsystemer (nederst)
- Login til prøve/aktivitetssystemet Log på prøvesystemet her.
- Prøve ID og password modtages fra organisations prøveopretter
- Vælg signatur (1.gang Ændre signaturer)

#### Udbetaling af penge fra elektroniske tilmeldinger

(Kan foretages efter sidste tilmeldingsfrist)

- Efter arrangement
  - Udbetaling af penge fra elektroniske tilmeldinger

#### Før arrangement

- Opret manuelle tilmeldinger
- Arbejd med tilmeldinger fra Web
  - Importer tilmeldinger fra Web tilmeldinger
    - (OBS på ikke overførte hunde)
    - (OBS på udenlandske hunde -
    - Dokumenter til DKK for registrering side 11)
  - Arbejd med dommere og hold / ekvipager
    - o Dommere
    - o Hold / ekvipager
- Katalog og udskrifter
  - o Generer katalog
    - (NB nye kat.numre hver gang der genereres)
  - o Hent ut datafiler (ved senere udskrivning af katalog / præmieliste)
  - Katalog generer PDF
  - Offentliggør PDF kataloget nu
  - Præmieliste generer PDF

#### Efter arrangement

- Registrer efteranmeldelser (9xxx numre)
  - Arbejd med dommere og hold / ekvipager
  - Flyt efteranmeldelser op på hold
  - Flyt hunde der har byttet hold (markprøver)
- Resultatregistrering
- Færdigmeld (resultaterne offentliggøres med det samme)

# FAQ - Tips og tricks - prøveleder

### Kataloget låst

- Hovedmenu Administrere arrangementet ...
- Nederst fjern flueben i 'Lås katalog nummeret' Lagre

### Markprøver

- Vinderklasser kontinentale:
  - Dommer 1 = ordførende dommer (ens på alle hold)
  - Dommer 2 = formiddagsdommer
- Vinderklasser engelske:
  - Dommer 2 må IKKE bruges
- Dommeren har ikke adgang til at skrive kritik
  - Før arrangement arbejde med dommere hold / ekvipager dommere – 'Slet kritik godkendelse'
- Dommeren mangler en hund
  - Hunden skal være på dommerens hold herefter som dommeren har ikke adgang til at skrive kritik – se ovenfor

#### Alle prøver undtagen markprøver og skovfugleprøven

- Både 'Dommer 1' og 'Dommer 2' kan bruges
  Vises som 'Dommer 1 / Dommer 2' på hundeweb
  - Løbske tæver (på de prøver det er tilladt)
    - bliver automatisk placeret sidst i kataloget med teksten 'løbsk'
- På SUA placeres kanin-kanin automatisk før ræv-kanin

#### **Prøven aflyses**

• Prøveopretter ændrer 'Publiceret' til 'Aflyst' på Ansøgning

#### Manualer / support

- <u>www.djuprover.dk</u>
- Birte 5129 7022 birte@bijo.dk
- Ellen 7533 1760 eller 4092 4260 <u>svaj@stofanet.dk</u>